Default

| COLLABORATORS |         |              |           |  |  |  |
|---------------|---------|--------------|-----------|--|--|--|
|               |         |              |           |  |  |  |
|               | TITLE : |              |           |  |  |  |
|               |         |              |           |  |  |  |
|               | Default |              |           |  |  |  |
|               |         |              |           |  |  |  |
| ACTION        | NAME    | DATE         | SIGNATURE |  |  |  |
|               |         |              |           |  |  |  |
|               |         |              |           |  |  |  |
| WRITTEN BY    |         | July 1, 2022 |           |  |  |  |
|               |         |              |           |  |  |  |

| REVISION HISTORY |      |             |      |  |  |  |
|------------------|------|-------------|------|--|--|--|
|                  |      |             |      |  |  |  |
| NUMBER           | DATE | DESCRIPTION | NAME |  |  |  |
|                  |      |             |      |  |  |  |
|                  |      |             |      |  |  |  |
|                  |      |             |      |  |  |  |

# Contents

#### 1 Default

| 1.1 | Main                 | 1 |
|-----|----------------------|---|
| 1.2 | What do you need?    | 1 |
| 1.3 | Some important notes | 1 |
| 1.4 | How to install       | 2 |
| 1.5 | Playing the game     | 2 |
| 1.6 | The menus            | 3 |
| 1.7 | Who made it?         | 4 |
| 1.8 | To Do List           | 4 |

1

## **Chapter 1**

# Default

#### 1.1 Main

S C R A B B L E V2.0 ©1997 Arnold Spruijt Requirements Some Notes How to install? Playing Menus Who made it To Do

#### 1.2 What do you need?

Requirements At least a 68020 AGA Amiga computer. The graphics are in 64 colours this is why I can't make it work on anything lower.

#### 1.3 Some important notes

Some notes.

ScrabbleII is tested but I can not be held responsible for any loss of data or otherwise.

Only the Dutch word file contains many words (it is my native language)

I include the English and Italian word files with a few word, after

playing with scrabble some time the number of words will grow.

#### 1.4 How to install

How to install.

Right now there is no installer. It has to be done manually. Copy te files: scrabbleII The main programm scrabbleII.info The Icon scrabbleII.info The Icon scrabble-worden Dutch word file scrabble-words English word file parole-scarabeo Italian word file to any directory or drive. Copy the iff.library to libs: if you don't already have it there. There are currently three translations, English (standard) Dutch and Italian . Copy the needed translation file to the locale:catalogs/xxxxx xxxxx stands for the language.

Now you can start the game

#### 1.5 Playing the game

Playing the game

Please look in menu-section first.

To start the game choose player-prefs, there will be a window

where you can set the number of players and if there are human or computer players.

With the radio-buttons it is possible to set how many players will play. If the upper radio-button is on, there will be one player.

With the checkbox gadgets the choice is made if it has to be a human or computer player.

The name which are filled in will be saved if the save preferences

is choosen from the preferences menu.

Click on start to start the game :-)

A new window will appear, here you can get your stones or if the

player is a computer-player he will do it automatically.

This window will come up for every player.

The active player has his stones in the red area below the buttons.

The other players have their stones in the blue part of the screen.

The player how is on turn can make his word. When you are finished click on [Oke] and if it is right you will get points and the next player is on turn. If the word is unknown there will be a window asking if this word is a real good English (or other language). click on [oke] if you are sure. At the bottom of the main screen there is a place for text to show. When you make a error or you are doing some wrong, that is the place to look! The button [Change Stones] is there so you can get new stones, if you do change stones the next player is on turn. The button [Pass] you can use if you can't make any word. If all the players pass 3 times the computer will ask if the game must be aborted. Click on [Stop] to stop this game. In the place above the buttons you can see what the value of a letter is and the word-value of the field.

#### 1.6 The menus

Menus

Project menu About - gives some notes about the programm. \_\_\_\_\_ Load a old Game - Load a previous game you have played. Save a old Game - Save game currently playing. Save Words - If you don't have the auto-save turned on here you can manually save the words \_\_\_\_\_ Quit - Quit Preferences menu Time None - Currently not implented! But it is a great 1 minute idea. 2 minutes 4 minutes 8 minutes Amiga player show moves -shows what the computer player is doing. only long words -the computer will try to make the words as long as possible. This option will

Players menu

make it easier for you to play.

players prefs - To start the game and to give your name.

### 1.7 Who made it?

Who made it? Scrabble was made by Arnold Spruijt Westercluft 166-D 8332 AJ Steenwijk Nederland EMAIL: aspruijt@cybercomm.nl This program was made in Assembler (ASMone) on a A1200 Italian Translation by Valeria Torrini. :-) I had to change some things in the translation so if it's not right don't blame her, but me. 8^) Dutch Translation by Arnold Spruijt.

### 1.8 To Do List

To Do List It is now a very quiet game so sound will be added. The time option is not working now. This will be added too.